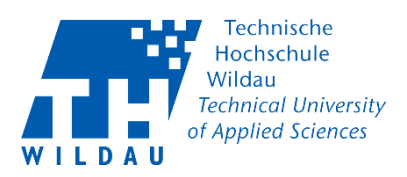

# Veranstalter – TH Wildau Webex Teilnehmer einladen und Meeting durchführen

#### Voraussetzungen:

Für das Arbeiten mit der TH Wildau Webex ist es zwingend erforderlich, dass Sie **Mitarbeiter** oder **Student** der Technischen Hochschule Wildau sind und einen Account der TH Wildau verwenden.

Sie haben sich erfolgreich auf der TH Wildau Webex Webseite angemeldet und entweder ein Meeting bereits gestartet oder einen Meetingtermin festgelegt. (s. Dokumentation: [2] Veranstalter Cisco Webex Meeting erstellen und starten).

## Inhaltsverzeichnis

| Schritt 1: Teilnehmer einladen in das laufende Meeting          | 2  |
|-----------------------------------------------------------------|----|
| Schritt 2: Alternative 1: Teilnehmer zum Meetingtermin einladen | 4  |
| Schritt 3: Alternative 2: Meetingtermin nachbearbeiten          | 5  |
| Schritt 4: TH Wildau Webex Meeting Termin starten               | 6  |
| Schritt 4.1: TH Wildau Webex Meeting zulassen                   | 6  |
| Schritt 4.2: TH Wildau Webex Meeting starten                    | 7  |
| Schritt 4.3: TH Wildau Webex Meetingraum                        | 7  |
| Schritt 4.4: TH Wildau Webex Meetingraum Erklärung              | 8  |
| Schritt 4.5: Cisco Webex Meeting mit Teilnehmern                | 9  |
| Schritt 4.6: Cisco Webex Bildschirm präsentieren/freigeben      | 9  |
| Schritt 4.7: Cisco Webex Meeting präsentieren                   | 10 |
| Schritt 4.8: TH Wildau Webex Meetingeinstellungen               | 10 |
| Schritt 5: TH Wildau Webex Abschluss                            | 10 |
|                                                                 |    |

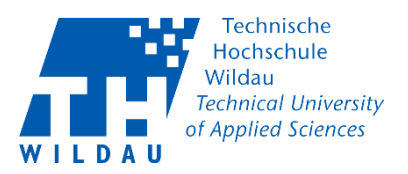

## Schritt 1: Teilnehmer einladen in das laufende Meeting

Sie haben erfolgreich das Meeting gestartet und sehen jetzt eine neue Benutzeroberfläche.

| O Cisco Webex Meetings O Meeting-Info   | Menüleiste verbergen A                          |                           |             |                                 |                                 | Verbunden 🔹 📃 🗆     |
|-----------------------------------------|-------------------------------------------------|---------------------------|-------------|---------------------------------|---------------------------------|---------------------|
| Datei Bearbeiten Freigeben Anzeigen Aud | io und Video <u>T</u> eilnehmer <u>d</u> eeting | Teilgruppen <u>H</u> ilfe |             |                                 |                                 |                     |
|                                         |                                                 |                           |             |                                 | ✓ Teilnehmer (1)                |                     |
|                                         |                                                 |                           |             |                                 | Q Suche                         |                     |
|                                         |                                                 |                           |             |                                 | Marius Müller<br>Gastgeber, ich | Di                  |
|                                         |                                                 |                           |             |                                 |                                 |                     |
|                                         |                                                 |                           |             |                                 |                                 |                     |
|                                         |                                                 |                           |             |                                 |                                 |                     |
|                                         |                                                 |                           |             |                                 |                                 |                     |
|                                         |                                                 |                           |             |                                 |                                 |                     |
|                                         |                                                 |                           |             |                                 |                                 |                     |
|                                         |                                                 |                           |             |                                 |                                 |                     |
|                                         |                                                 |                           |             |                                 |                                 |                     |
|                                         |                                                 |                           |             |                                 |                                 |                     |
|                                         |                                                 |                           |             |                                 |                                 |                     |
|                                         |                                                 |                           |             |                                 | Alle stummschalten              | Stummschaltung für  |
|                                         | Stummschalten ~                                 | 🗈 Video stoppen 🗸         | 1 Freigeben | <ul> <li>Aufzeichnen</li> </ul> | ··· × &                         | Feilnehmer 💭 Chat … |

In der oberen Menüleiste haben Sie viele Möglichkeiten Einstellungen vorzunehmen. Wählen Sie *"Teilnehmer"* aus und gehen Sie anschließend auf *"Einladen und erinnern"*.

| Cisco Webex Meetings                                                                        | rberg | en 🔨                                                                                                    |  |
|---------------------------------------------------------------------------------------------|-------|----------------------------------------------------------------------------------------------------|--|
| <u>D</u> atei <u>B</u> earbeiten <u>F</u> reigeben <u>A</u> nzeigen <u>A</u> udio und Video | Ţeil  | Inehmer <u>M</u> eeting Teil <u>g</u> ruppen <u>H</u> ilfe                                                                                                    |  |
|                                                                                             |       | Meinen Ton aus Strg+M                                                                                                    |  |
|                                                                                             |       | Mei <u>n</u> en Ton ein Strg+M                                                                                                    |  |
|                                                                                             |       | Alle stummschalten                                                                                                    |  |
|                                                                                             |       | Stummschaltung für alle aufheben                                                                                                    |  |
|                                                                                             |       | Stummschalten bei B <u>e</u> itritt                                                                                                    |  |
|                                                                                             | ~     | Ton beim Eintreten und Verlassen                                                                                                    |  |
|                                                                                             |       |                                                                                                    |  |
|                                                                                             |       | E <u>i</u> nladen und erinnern                                                                                                    |  |
|                                                                                             |       | E <u>i</u> nladen und erinnern<br>Meeting-Link K <u>o</u> pieren                                                                                                    |  |
|                                                                                             | ~     | Einladen und erinnern         Meeting-Link Kopieren         Jeder kann teilen       Strg+Alt+S                                                                                                 |  |
|                                                                                             | ~     | Einladen und erinnern<br>Meeting-Link Kopieren<br>Jeder kann teilen Strg+Alt+S<br>Berechtigungen zuweisen Strg+K                                                                               |  |
|                                                                                             | ~     | Einladen und erinnern         Meeting-Link Kopieren         Jeder kann teilen       Strg+Alt+S         Berechtigungen zuweisen       Strg+K         Rolle ändern in       >                    |  |
|                                                                                             | ~     | Ejnladen und erinnern<br>Meeting-Link Kopieren<br>Jeder kann teilen Strg+Alt+S<br>Berechtigungen zuweisen Strg+K<br>Rolle ändern in<br>Gastgeberrolle zurückfordern                            |  |
|                                                                                             | ~     | Einladen und erinnern<br>Meeting-Link Kopieren<br>Jeder kann teilen Strg+Alt+S<br>Berechtigungen zuweisen Strg+K<br>Rolle ändern in<br>Gastgeberrolle zurückfordern<br>Teilnehmer ausschließen |  |

Es öffnet sich ein neues Fenster.

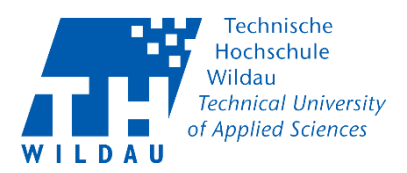

Dort können Sie an bis zu 100 Teilnehmer gleichzeitig eine Einladung per E-Mail verschicken. Zusätzlich können Sie bereits eingeladenen Teilnehmer eine Erinnerungs-E-Mail schicken. Wenn Sie alle eingetragen haben klicken Sie auf *"Senden"*.

| Einl                         | Einladen und erinnern |             |  |  |  |  |
|------------------------------|-----------------------|-------------|--|--|--|--|
| $\square$                    | S                     | Q           |  |  |  |  |
| E-Mail                       | Telefon               | Erinnern    |  |  |  |  |
| Eingeladene:                 |                       |             |  |  |  |  |
| vorname.n                    | achname@th-           | wildau.de × |  |  |  |  |
| supportcen                   | ter@th-wildau         | .de         |  |  |  |  |
| Trennen Sie A<br>Semikolons. | Adressen mit Ko       | ommas oder  |  |  |  |  |
| Versenden S                  | Sie Einladunger       | n mit Ihrer |  |  |  |  |
|                              | Senden                |             |  |  |  |  |
|                              |                       |             |  |  |  |  |

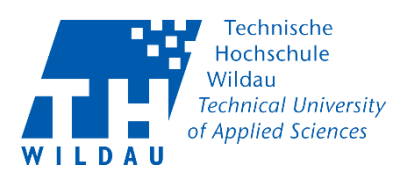

## Schritt 2: Alternative 1: Teilnehmer zum Meetingtermin einladen

Sollten Sie ein Meeting für einen späteren Termin ansetzen wollen, so können Sie dies über *"Termin ansetzen"* tun. Zugleich können Sie an diesem Punkt bereits Nutzer per E-Mail einladen.

Im untenstehenden Bild sehen Sie eine Beispielkonfiguration für ein Testmeeting. Im rotmarkierten Bereich können Sie die E-Mail-Adressen der Teilnehmer, voneinander mit Kommata oder Semikolons getrennt, eintragen

| Co Webex                      |                                 |                                                             |   |
|-------------------------------|---------------------------------|-------------------------------------------------------------|---|
| Home                          | Q An einem Meeting teilnehmen o | der nach Meeting, Aufzeichnung oder Transkript suchen       |   |
| Meetings                      |                                 |                                                             |   |
| Aufzeichnungen                | Meeting-Typ                     | Webex Meetings Pro Meeting                                  | ~ |
| § Einstellungen               | * Thema des Meetings            | Test Meeting                                                |   |
| Uberblick                     | * Meeting-Passwort              | PxZ9gE2N2SM                                                 | C |
| ) Support                     | Datum und Zeit                  | Mithwooh 21 Okt. 2020 13:45 Datier: 1 Stunde V              |   |
| <ul> <li>Downloads</li> </ul> | Duran and Lot                   | (UTC+02:00) Amsterdam, Berlin, Bern, Rom, Stockholm, Wien ∨ |   |
| ) Feedback                    |                                 | Wiederbolung                                                |   |
|                               | 7 Teilnehmer                    | vorname.nachname@th-wildau.de                               |   |
|                               | •                               | supportcenter@th-wildau.de X hilfe@th-wildau.de X           | _ |
|                               |                                 | Alle Tellheriner entiernen                                  |   |
|                               | Erweiterte Optionen anzeigen    | ^                                                           |   |

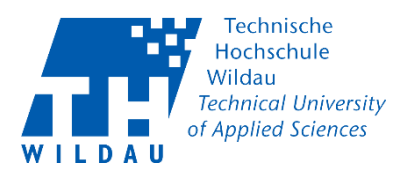

#### Schritt 3: Alternative 2: Meetingtermin nachbearbeiten

Sie können noch einmal an einem Termin Konfigurationen vornehmen in dem Sie auf den Namen Ihres Meetings klicken. (rotmarkierter Bereich)

| cisco Webex                        |                                                                                       | For For For For For For For For For For                      |
|------------------------------------|---------------------------------------------------------------------------------------|--------------------------------------------------------------|
| A Home                             | Q. An einem Meeting teilnehmen oder nach Meeting, Aufzeichnung oder Transkript suchen | Deutsch Marius 🗸                                             |
| Heetings                           |                                                                                       |                                                              |
| <ul> <li>Aufzeichnungen</li> </ul> | Persönlicher Raum von Marius Müller                                                   |                                                              |
| Einstellungen                      | https://th-wildau.webex.com/meet/marius.mueller                                       | Für Sie ist die Remote-Arbeit<br>noch neu?                   |
| 00 Überblick                       | Weitere Methoden zum Beitreten                                                        | Sehen Sie sich bewährte<br>Vorgehensweisen für ein optimales |
| ③ Support                          | Masting states                                                                        | Meeting-Erlebnis an                                          |
| ↓ Downloads                        | weeding starten V termin ansetzen                                                     | Anzeigen                                                     |
| Feedback                           |                                                                                       | ••                                                           |
| 2                                  |                                                                                       | Letzte persönliche Räume                                     |
|                                    | Anstehende Meetings                                                                   | (FV) SC) 🌍 (SR) (EK)                                         |
|                                    | 06.45 - 07.45 Test Meeting<br>DI, 13. Okt Manuel Maller Starten                       | Überblick                                                    |

Im Bereich "Wer ist eingeladen?" sehen Sie alle bisher eingeladenen Teilnehmende. In dem Textfeld können weitere E-Mail-Adressen eintragen werden.

| cisco Webex                                          |                                                                                      |                                                           |
|------------------------------------------------------|--------------------------------------------------------------------------------------|-----------------------------------------------------------|
| G Home                                               | Q An einem Meeting teilnehmen oder nach Meeting, Aufzeichnung oder Transkript suchen | Deutsch ∣ Marius ∽                                        |
| <ul> <li>Meetings</li> <li>Aufzeichnungen</li> </ul> | < Zurück zur Meeting-Liste                                                           |                                                           |
| <li>Einstellungen</li>                               | Test Meeting <sup>©</sup> ℓ ਹੈ ±                                                     | Wer ist eingeladen?                                       |
| 00 Überblick                                         | Ausgerichtet von Marius Müller                                                       | Geben Sie zum Einladen des Teilnehmers eine E-Mail-Adress |
| <ol> <li>Support</li> </ol>                          | (UTC+02:00) Amsterdam, Berlin, Bern, Rom, Stockholm, Wien                            | V vorname.nachname@th-wildau ····                         |
| $\underline{\downarrow}$ Downloads                   | Meeting beginnen 🗸                                                                   |                                                           |
| D Feedback                                           |                                                                                      |                                                           |
|                                                      | Meeting-Informationen                                                                |                                                           |
|                                                      | Meetinn-Link: https://th-wildau.webex.com/th-wildau                                  |                                                           |

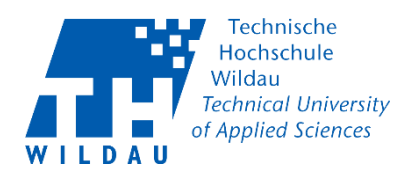

#### Schritt 4: TH Wildau Webex Meeting Termin starten

Kehren Sie zur Startseite zurück, indem Sie auf der linken Seite auf "*Home"* klicken. Oder gehen Sie auf <u>https://th-wildau.webex.com/</u>

IIIII IIII Webex i Plan ändern Deutsch | Marius ~ Q Nach Meetings und Aufzeichnungen suchen A Home Meetings O Aufzeichnungen Persönlicher Raum von Marius Müller © MM https://mariusmueller.my.webex.com/meet/marius.mueller Einstellungen · Weitere Methoden zum Beitreten 00 Überblick O Support Meeting starten Termin ansetzen Herunterladen ↓ Downloads 💬 Feedback Anstehende Meetings MM 20:05 - 21:05 Test Meeting Di., 17. März Marius Müller

Beginnen Sie Ihr Meeting mit einem Klick auf den Button "Starten".

## Schritt 4.1: TH Wildau Webex Meeting zulassen

Haben Sie auf *"Starten"* oder auf *"*Meeting beginnen" geklickt, öffnet sich ein neues Fenster. Klicken Sie auf *"Zulassen"*.

| Cisco         | Webex Me                      | eting starte              | n                             |            |         |
|---------------|-------------------------------|---------------------------|-------------------------------|------------|---------|
| Möch<br>»mari | ten Sie Cisco<br>usmueller.my | Webex Meeti<br>webex.com« | ng starten, um<br>aufzurufen? | diesen Lin | k von   |
| <b>•</b>      | wbx immer öf                  | fnen: Links               |                               |            |         |
|               |                               |                           | Zulass                        | en At      | olehnen |

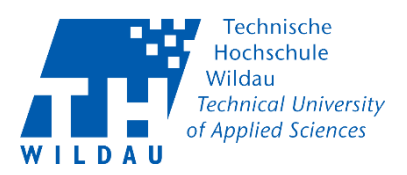

#### Schritt 4.2: TH Wildau Webex Meeting starten

Die Cisco Webex Desktop-App startet automatisch. Nehmen Sie Ihre Audioeinstellungen (1); Kameraeinstellungen (2) und virtuellen Hintergrund (3) in dem unten gezeigten neuen Fenster vor. Starten Sie das Meeting mit den grünen Button *"Meeting starten"*(4).

| Cisco Webex Meetings |                                                                                                    | $\odot$   - $\Box$ ×                                               |  |
|----------------------|----------------------------------------------------------------------------------------------------|--------------------------------------------------------------------|--|
|                      | Marius Müller's Personal Room                                                                      | _                                                                  |  |
|                      | Eigene Vorschau 3 🕅 Hintergrund ändern 📄                                                           | Lautsprecher und Mikrofon ×                                        |  |
|                      |                                                                                                    | Lautsprecher<br>Systemeinstellungen verwende V Test                |  |
|                      |                                                                                                    | Ausgangspegel                                                      |  |
|                      |                                                                                                    | Ausgangslauts                                                      |  |
|                      |                                                                                                    | Mikrofon                                                           |  |
|                      | Stummschaltung<br>aufgehoben, Video an                                                             | Systemeinstellungen verwende V Test                                |  |
|                      |                                                                                                    | Eingangspegel                                                      |  |
|                      |                                                                                                    | ✓ Lautstärke automatisch anpassen                                  |  |
|                      |                                                                                                    | Status der Stummschalten-Schaltfläche mit dem Mikrc     Musikmodus |  |
|                      | 🖘 Mit Videosystem verbinden 🥼 🚱 Audio: Computer-Audio verwenden 🗸 🧃 Lautsprecher und Mikrofon test | -                                                                  |  |
|                      | Stummschalten 2 Di Video stopp ~ Meeting starten 4                                                 |                                                                    |  |

Starten Sie das Meeting mit den grünen Button "Meeting starten" (4).

## Schritt 4.3: TH Wildau Webex Meetingraum

Sie betreten nun Ihren Meetingraum und sehen ungefähr die Ansicht wie im nachfolgendem Bild.

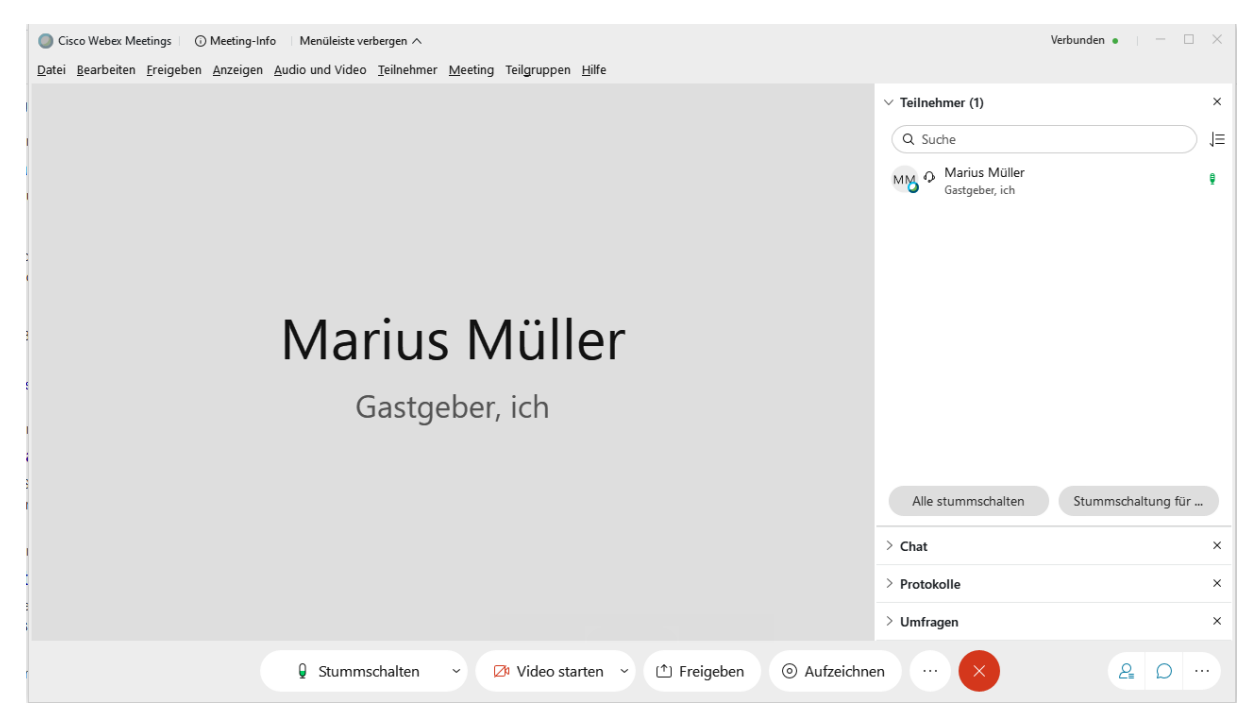

Veranstalter TH Wildau Webex Teilnehmer einladen und Meeting veranstalten Revision 2020-10-12 Hochschulrechenzentrum der TH Wildau

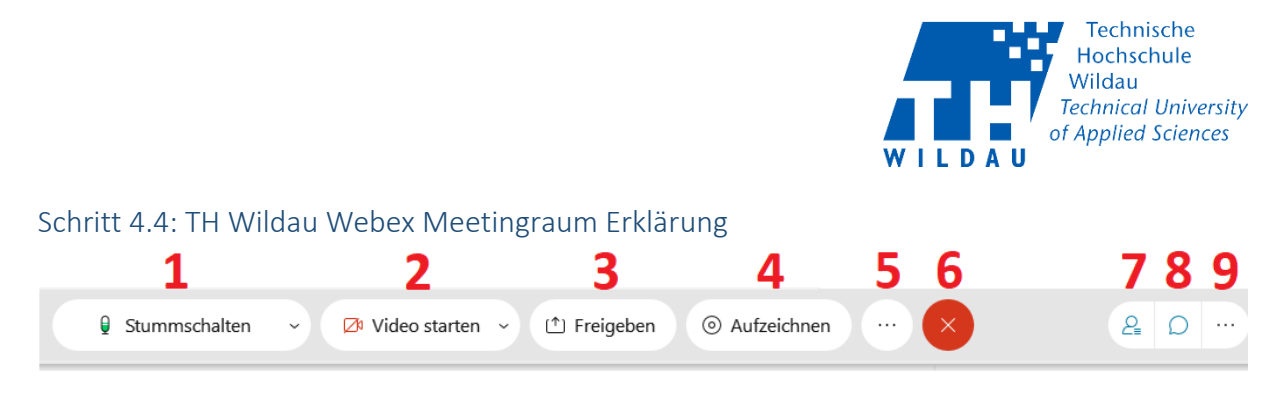

- 1. Option: eigenes Audio stumschalten
- 2. Option: Webcam deaktivieren
- 3. Option: Inhalte freigeben
- 4. Option: Meeting aufzeichnen
- 5. Option: weitere Einstellungen ...
- 6. Option: Meeting beenden oder Sitzung schließen
- 7. Option: Teilnehmerliste schließen oder öffnen
- 8. Option: Chat schließen oder öffnen
- 9. Option: Bereichsoption

| Sie verwenden den Computer für Audio |  |
|--------------------------------------|--|
| -ପୁ Audio wechseln                   |  |
| Videosystem                          |  |
| ╗ Mit einem Videosystem verbinden    |  |
| Meeting-Optionen                     |  |
| Meeting sperren                      |  |
| <u>2</u> , Einladen und erinnern     |  |
|                                      |  |
| ⊙ Aufzeichnen : ×                    |  |

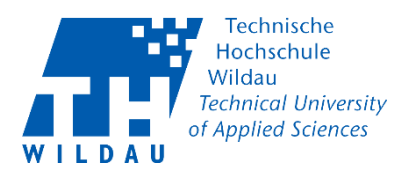

#### Schritt 4.5: Cisco Webex Meeting mit Teilnehmern

Ist ein Teilnehmer dem Meeting beigetreten wird dieser im Bereich "Teilnehmer" angezeigt, Wenn Sie diesen Bereich aktiviert haben.

| Q Cisco Webex Meetings         ○ Meeting-Info         Menüleiste verbergen ∧             |                                 | Verbunden 🔹 🔔 🗆    | $\times$ |
|------------------------------------------------------------------------------------------|---------------------------------|--------------------|----------|
| Datei Bearbeiten Freigeben Anzeigen Audio und Video Teilnehmer Meeting Teilgruppen Hilfe |                                 |                    |          |
|                                                                                          | ∨ Teilnehmer (1)                |                    | $\times$ |
|                                                                                          | Q Suche                         |                    | 1≡       |
|                                                                                          | Marius Müller<br>Gastgeber, ich |                    |          |
|                                                                                          | Alle stummschalten              | Stummschaltung für | ×        |
|                                                                                          | > Protokolle                    |                    | ×        |
|                                                                                          | > Umfragen                      |                    | ×        |
| 🛿 Stummschalten 🗸 💋 Video starten 🗸 🗇 Freigeben 🍥 Aufzeichne                             | en ×                            | ۰ D                | •        |

## Schritt 4.6: Cisco Webex Bildschirm präsentieren/freigeben

Sie können über die Meetingoption (rotmarkiert) *"Inhalte freigeben"* Ihren Desktop mit der beispielsweise gestarteten PowerPoint-Präsentation zur Ansicht allen Teilnehmenden freigeben.

| O Cisco Webex Meetings     O Meeting-Info     Menüleiste verbergen      Datei     Reactivitien     Creizenbeze     American     Audio und Video     Trilenbe | nor Maating Tailgruppen Lliffa                      |                   |                                                                                                    |         |                              | Verbu             | nden •                      |         |
|----------------------------------------------------------------------------------------------------|-----------------------------------------------------|-------------------|----------------------------------------------------------------------------------------------------|---------|------------------------------|-------------------|-----------------------------|---------|
| Fare Seaneren Leikoeu Yursiken Yonn ann Aneo Teilleil                                                                                                    | ner <u>w</u> eering reigrappen <u>H</u> ine         |                   |                                                                                                    |         | ✓ Teilnehmer (1)<br>Q. Suche | )                 |                             | ,≡<br>× |
|                                                                                                    | Inhalte freigeben<br>Für Text und Bilder optimieren | ~ <b>(</b> )      |                                                                                                    |         | ×                            | Müller<br>ır, ich |                             |         |
|                                                                                                    | M                                                   | Bildschirm 1      | Bildschirm 2                                                                                                    |         |                              |                   |                             |         |
|                                                                                                    | b<br>I Start 🔮                                      | Microsoft Word(2) | in the second second se | €       | lover                        |                   |                             |         |
|                                                                                                    | cel Paint                                           |                   | and a second second se  | Einst   | )<br>ellungen                |                   |                             |         |
| 🖗 Stummscha                                                                                                    | lten 🗸 💋 Video start                                | ten ~ 个 Fre       | igeben 💿 Aufze                                                                                                    | eichnen |                              | halten S          | tummschaltung<br>ner 💭 Chat | für     |

Veranstalter TH Wildau Webex Teilnehmer einladen und Meeting veranstalten Revision 2020-10-12 Hochschulrechenzentrum der TH Wildau

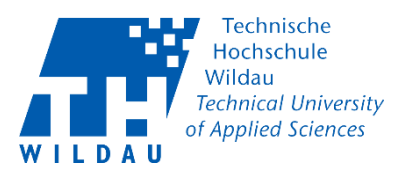

#### Schritt 4.7: Cisco Webex Meeting präsentieren

Haben Sie Ihren Desktop mit der gestarteten Präsentation freigeben, wird auch die allgemeine Meetingansicht.

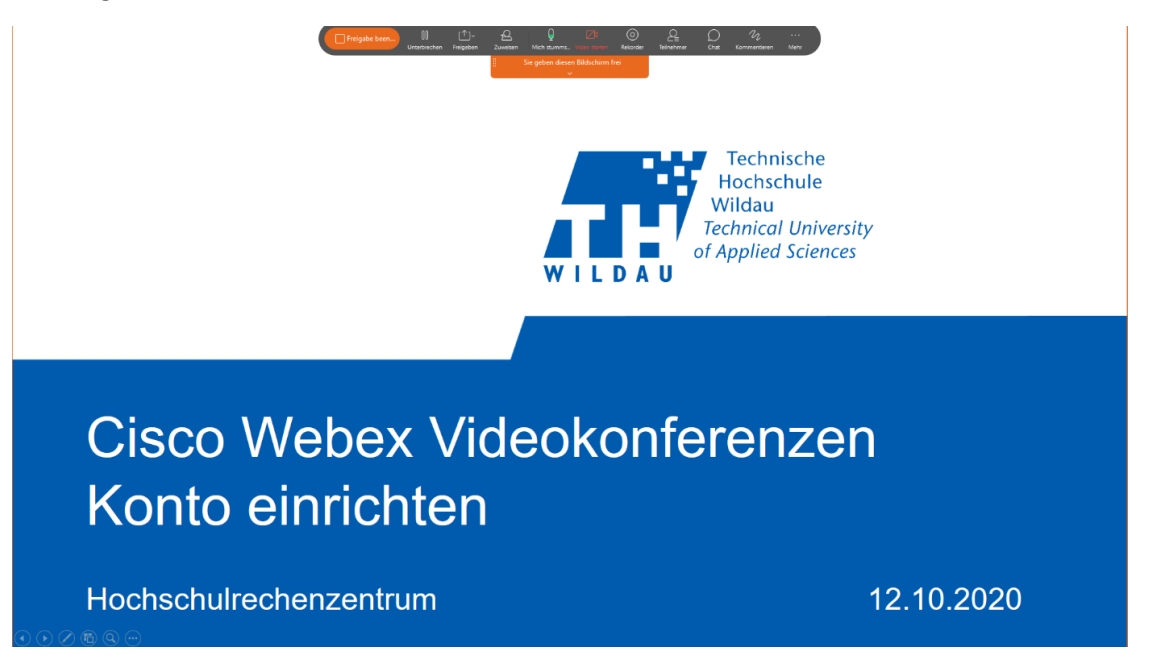

## Schritt 4.8: TH Wildau Webex Meetingeinstellungen

Am oberen Rand des Desktops finden Sie dann noch mehr Einstellungsmöglichkeiten.

| Freigabe been | ))<br>Unterbrechen | (↑)~<br>Freigeben | → <mark>Q</mark><br>Zuweisen | U<br>Mich stumms |            | o<br>ten Rekorder                                                                              | <br>Teilnehmer                                      | )<br>Chat  | <i>W</i><br>Kommentieren | <br>Mehr |
|---------------|--------------------|-------------------|------------------------------|------------------|------------|------------------------------------------------------------------------------------------------|-----------------------------------------------------|------------|--------------------------|----------|
|               |                    |                   |                              | Sie geben dieser | n Bildschi | rm frei<br>Protokolle<br>Umfragen<br>Option "Alle st                                           | ummschalten"                                        |            |                          |          |
|               |                    |                   |                              |                  |            | Bereiche verwa<br>Meeting sperro<br>Einladen und e<br>Meeting-Link k<br>Meeting-Info           | lten<br>en<br>rinnern<br>opieren                    |            |                          |          |
|               |                    |                   |                              |                  |            | Anzeigen<br>Audio wechsele<br>Kamera<br>Virtuellen Hinte<br>Mit einem Vide<br>Integritätsprüft | n<br>ergrund änderi<br>eosystem verbi<br>ing<br>ten | n<br>inden |                          |          |

## Schritt 5: TH Wildau Webex Abschluss

Sie haben erfolgreich ein Meeting erstellt, Teilnehmer eingeladen und Ihre Präsentation/ Ihr Meeting durchgeführt.

Veranstalter TH Wildau Webex Teilnehmer einladen und Meeting veranstalten Revision 2020-10-12 Hochschulrechenzentrum der TH Wildau